2017 release

# Adobe® Illustrator® CC The Professional Portfolio

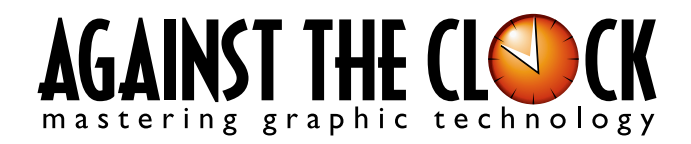

Managing Editor: Ellenn Behoriam Cover & Interior Design: Erika Kendra Editor: Angelina Kendra Copy Editor: Liz Bleau

Copyright © 2016 Against The Clock, Inc. All rights reserved. Printed in the United States of America. This publication is protected by copyright, and permission should be obtained in writing from the publisher prior to any prohibited reproduction, storage in a retrieval system, or transmission in any form or by any means, electronic, mechanical, photocopying, recording, or likewise.

The fonts utilized in these training materials are the property of Against The Clock, Inc. and are supplied to the legitimate buyers of the Against The Clock training materials solely for use with the exercises and projects provided in the body of the materials. They may not be used for any other purpose, and under no circumstances may they be transferred to another individual, nor copied or distributed by any means whatsoever.

Against The Clock and the Against The Clock logo are trademarks of Against The Clock, Inc., registered in the United States and elsewhere. References to and instructional materials provided for any particular application program, operating system, hardware platform, or other commercially available product or products do not represent an endorsement of such product or products by Against The Clock, Inc.

Photoshop, Acrobat, Illustrator, InDesign, Flash, Dreamweaver, and PostScript are trademarks of Adobe Systems Incorporated. Macintosh is a trademark of Apple Computer, Inc. QuarkXPress is a registered trademark of Quark, Inc. Word, Excel, Office, Microsoft, and Windows are either registered trademarks or trademarks of Microsoft Corporation.

Other product and company names mentioned herein may be the trademarks of their respective owners.

The image on the cover shows the spiral staircase at a monastery in Santiago, Chile. (© Pxlxl | Dreamstime.com)

 $10 \quad 9 \quad 8 \quad 7 \quad 6 \quad 5 \quad 4 \quad 3 \quad 2 \quad 1$ 

Print ISBN: 978 - 1 - 936201 - 91 - 4 Ebook ISBN: 978 - 1 - 936201 - 92 - 1

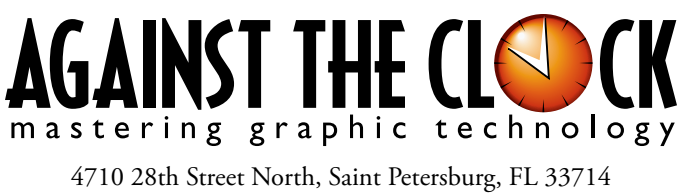

800-256-4ATC • www.againsttheclock.com

## Acknowledgemen

## ABOUT AGAINST THE CLOCK

Against The Clock, long recognized as one of the nation's leaders in courseware development, has been publishing high-quality educational materials for the graphic and computer arts industries since 1990. The company has developed a solid and widely-respected approach to teaching people how to effectively use graphics applications, while maintaining a disciplined approach to real-world problems.

Having developed the *Against The Clock* and the *Essentials for Design* series with Prentice Hall/Pearson Education, ATC drew from years of professional experience and instructor feedback to develop *The Professional Portfolio Series*, focusing on the Adobe Creative Suite. These books feature step-by-step explanations, detailed foundational information, and advice and tips from industry professionals that offer practical solutions to technical issues.

Against The Clock works closely with all major software developers to create learning solutions that fulfill both the requirements of instructors and the needs of students. Thousands of graphic arts professionals — designers, illustrators, imaging specialists, prepress experts, and production managers — began their educations with Against The Clock training books. These professionals studied at Baker College, Nossi College of Art, Virginia Tech, Appalachian State University, Keiser College, University of South Carolina, Gress Graphic Arts Institute, Kean University, Southern Polytechnic State University, Brenau University, and many other educational institutions.

## ABOUT THE AUTHOR

**Erika Kendra** holds a BA in History and a BA in English Literature from the University of Pittsburgh. She began her career in the graphic communications industry as an editor at Graphic Arts Technical Foundation before moving to Los Angeles in 2000. Erika is the author or co-author of more than thirty books about Adobe graphic design software. She has also written several books about graphic design concepts such as color reproduction and preflighting, and dozens of articles for industry online and print journals. Working with Against The Clock for more than fifteen years, Erika was a key partner in developing *The Professional Portfolio Series* of software training books.

## CONTRIBUTING AUTHORS, ARTISTS, AND EDITORS

A big thank you to the people whose artwork, comments, and expertise contributed to the success of these books:

- **Olwen Bruce,** Creative Backup LLC
- **Chana Messer,** Artist, Designer, Adobe Software Evangelist Adobe, ACE/ACI
- Chris Barnes, Wilson Community College
- Richard Schrand, Corporate Education Professional
- Debbie Davidson, Against The Clock, Inc.
- Tony Cowdrey, Against The Clock, Inc.

Finally, thanks to **Angelina Kendra**, editor, and **Liz Bleau**, copy editor, for making sure that we all said what we meant to say.

## **Regatta Artwork**

Walk-Through

oject incorporates the following skills: wing complex custom shapes with the ren nool-ting archot points and handles to control the precis-ition of vector paths Drawing irregular shape outlines by pains Blob Brush rool Blob Bruh rod Creating a curron color reference using aveca nee Adding interce and depth with color gradients Adjustic color, to bh globally and in specific se Working with a file that use. Typekis fonst Saving a PDF file for print distribution

### **Project Goals**

Each project begins with a clear description of the overall concepts that are explained in the project; these goals closely match the different "stages" of the project workflow.

#### Project Meeting

ant the artwork to be very

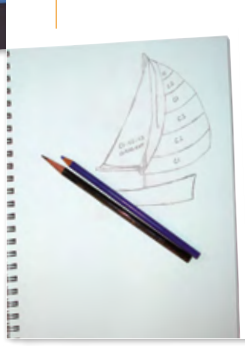

ssigned the ocean background at going to be a complex piece should pay close attention to

 Io complete this project, you will:
 Use the Pen tool to draw precise curves
 Adjust anchor points and handles to precisely control the shape of vector objective precises. ents with the Ancho ne custom color swatches to allow ea ?rsal changes Create color gradients to blend multiple colors in a single object Adjust gradients in context on the artboard □ Install fonts from Adobe Typekit Manage artwork with subl
Save the file as PDF

### The Project Meeting

Each project includes the client's initial comments, which provide valuable information about the job. The Project Art Director, a vital part of any design workflow, also provides fundamental advice and production requirements.

### **Project Objectives**

Each Project Meeting includes a summary of the specific skills required to complete the project.

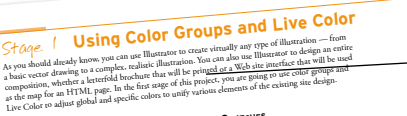

### Real-World Workflow

wert it to a sm

Project 2: Regatta Artwork

Projects are broken into logical lessons or "stages" of the workflow. Brief introductions at the beginning of each stage provide vital foundational material required to complete the task.

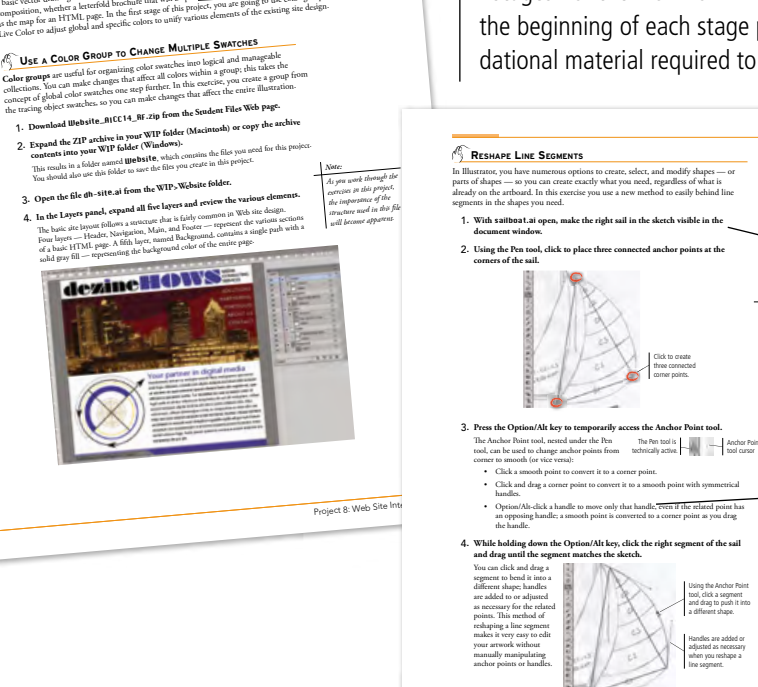

### Step-By-Step Exercises

Every stage of the workflow is broken into multiple hands-on, step-by-step exercises.

### **Visual Explanations**

Wherever possible, screen shots are annotated so that you can quickly identify important information.

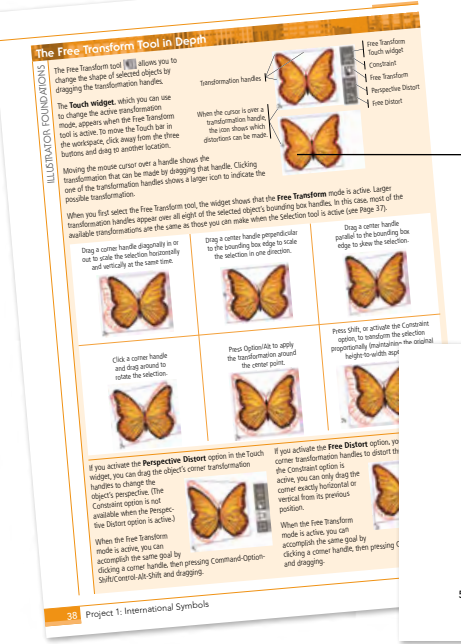

### **Illustrator Foundations**

Additional functionality, related tools, and underlying graphic design concepts are included throughout the book.

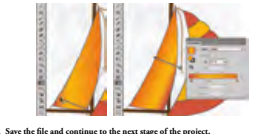

### Advice and Warnings

Where appropriate, sidebars provide shortcuts, warnings, or tips about the topic at hand.

### **Project Review**

After completing each project, you can complete these fill-in-the-blank and short-answer questions to test your under-

> Each step-by-step project is accompanied by a freeform project, allowing you to practice skills and creativity, resulting in an extensive and diverse portfolio of work.

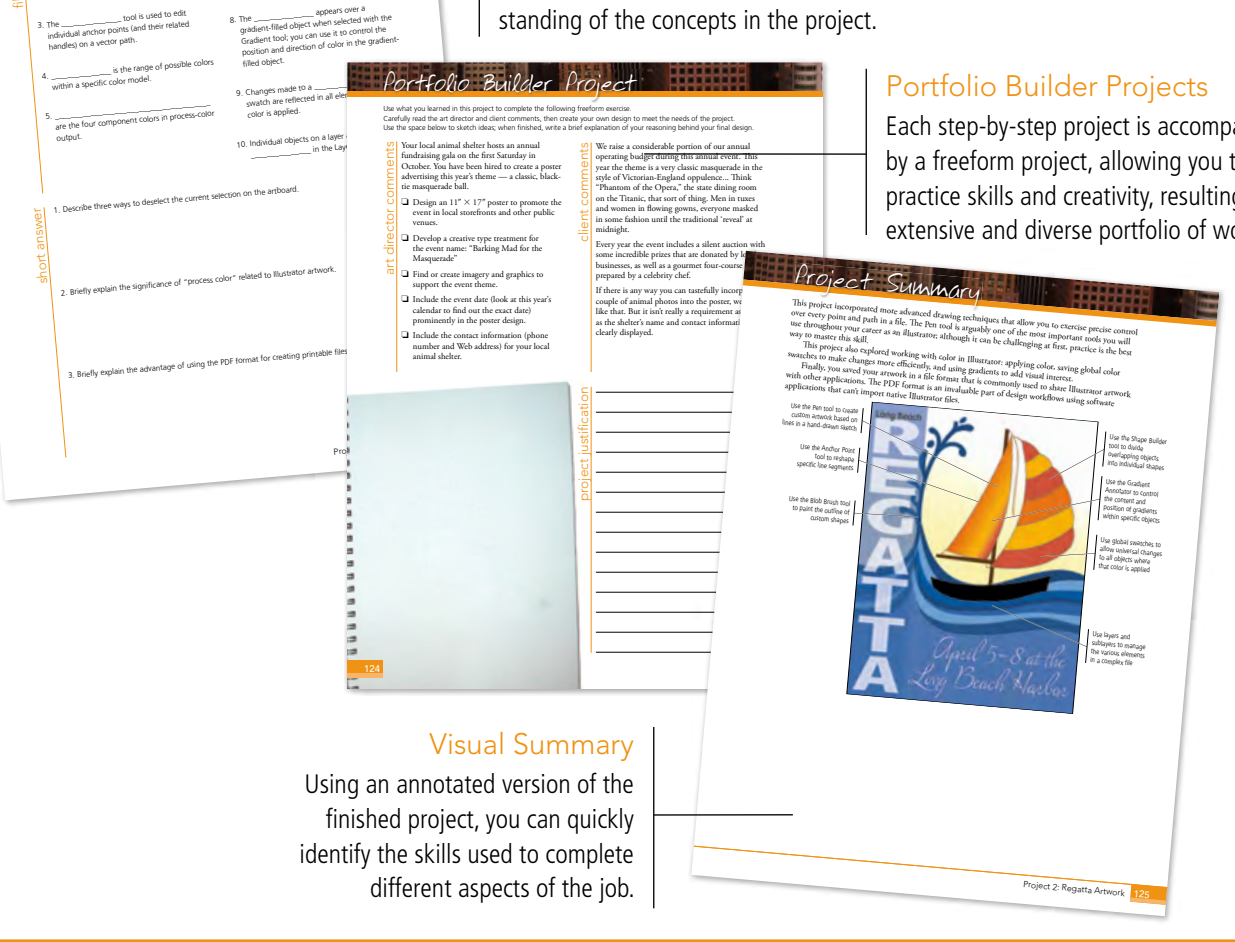

The Against The Clock Portfolio Series teaches graphic design software tools and techniques entirely within the framework of real-world projects; we introduce and explain skills where they would naturally fall into a real project workflow.

The project-based approach in The Professional Portfolio Series allows you to get in depth with the software beginning in Project 1 - you don't have to read several chapters of introductory material before you can start creating finished artwork.

Our approach also prevents "topic tedium" — in other words, we don't require you to read pages and pages of information about text (for example); instead, we explain text tools and options as part of larger project (e.g., creating a logotype or building a folding brochure).

Clear, easy-to-read, step-by-step instructions walk you through every phase of each job, from creating a new file to saving the finished piece. Wherever logical, we also offer practical advice and tips about underlying concepts and graphic design practices that will benefit you as you enter the job market.

The projects in this book reflect a range of different types of Illustrator jobs, from creating a series of icons to designing a corporate identity to building a Web page. When you finish the eight projects in this book (and the accompanying Portfolio Builder exercises), you will have a substantial body of work that should impress any potential employer.

The eight Illustrator projects are described briefly here; more detail is provided in the full table of contents (beginning on Page viii).

## Campground Icons

Glanc

orolect

- □ Setting up the Workspace
- Drawing with Basic Shapes

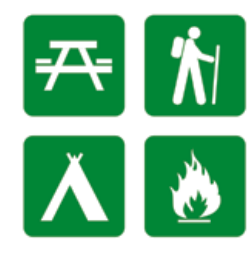

## **Regatta Artwork** project 2

- Drawing Complex Artwork
- Coloring and Painting Artwork
- **Creating the Finished Poster**

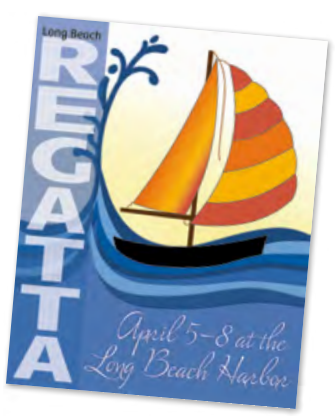

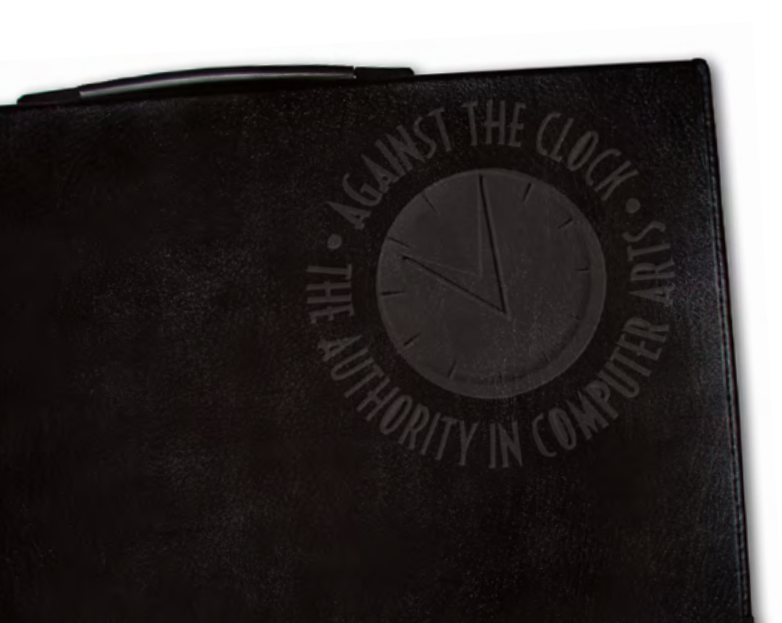

### **Identity Package**

- U Working with Gradient Meshes
- □ Working with Type

orolect

- □ Working with Multiple Artboards
- Combining Text and Graphics

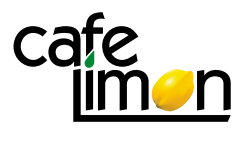

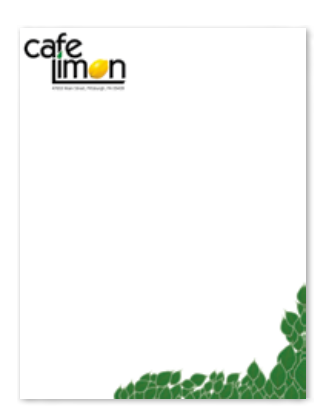

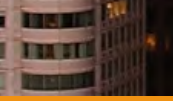

# project 4

## **Ski Resort Map**

- □ Working with Custom Swatches
- U Working with Brushes
- Using Symbols

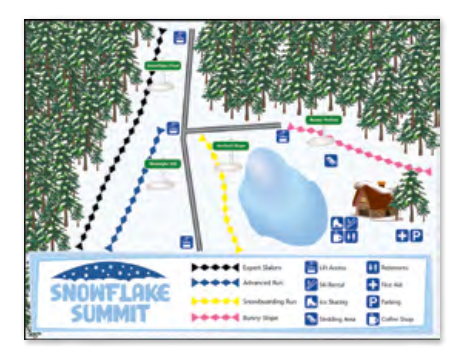

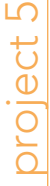

## Letterfold Brochure

- □ Creating Documents that Fold
- □ Working with Imported Images
- Working with Imported Text
- □ Fine-Tuning Text

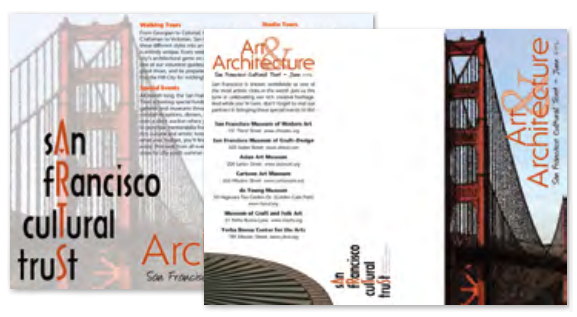

# oroject 6

## **Candy Packaging**

- Building the File Structure
- □ Working with Styles and Effects
- □ Preparing Artwork for Output
- Previewing the Box in 3D

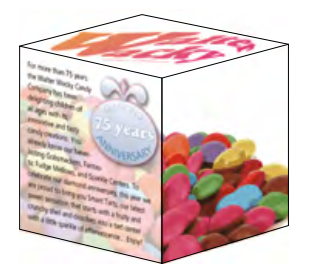

## **Consumer Infographics** oroject **Creating Charts and** Graphs Drawing in Perspective \$2.052 \$2.861 \$2.083 \$2.736 \$2.093 \$ Web Site Interface oroiect

- □ Using Color Groups and Live Color
- **Creating Web Site Graphics**

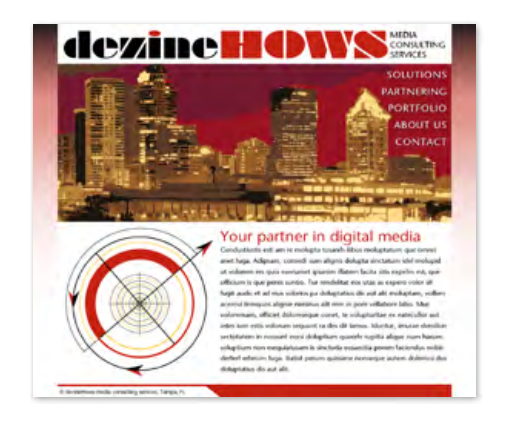

Our goal in this book is to familiarize you with the majority of the Illustrator tool set, so you can be more productive and more marketable in your career as a graphic designer.

It is important to keep in mind that Illustrator is an extremely versatile and powerful application. The sheer volume of available tools, panels, and features can seem intimidating when you first look at the software interface. Most of these tools, however, are fairly simple to use with a bit of background information and a little practice.

Wherever necessary, we explain the underlying concepts and terms that are required for understanding the software. We're confident that these projects provide the practice you need to be able to create sophisticated artwork by the end of the very first project.

# Contents

| Acknowledgements     | iii |
|----------------------|-----|
| Walk-Through         | iv  |
| Projects at a Glance | vi  |
| Getting Started      | xi  |

## The Illustrator User Interface

| Explore the Illustrator Interface              |
|------------------------------------------------|
| Understanding the Application Frame            |
| Explore the Arrangement of Illustrator Panels5 |
| Identifying and Accessing Illustrator Tools    |
| Creating Custom Tools Panels                   |
| Create a Saved Workspace                       |
| Customizing Keyboard Shortcuts                 |
| Explore the Illustrator Document Window        |
| Explore the Arrangement of Multiple Documents  |
| Moving Around an Illustrator File              |
|                                                |

## Project 1 Campground Icons

| s 53  |
|-------|
|       |
|       |
|       |
|       |
| 61    |
|       |
| 65    |
| 3ox67 |
|       |
|       |

| Portfolio Builder Project        |
|----------------------------------|
| Project Review                   |
| Edit Individual Grouped Elements |
| Draw with the Pencil Tool        |
| Draw with the Shaper Tool72      |
| Working with GPU Preview71       |
| Explore Artwork Outlines69       |

## Project 2 Regatta Artwork

1

23

| Stage 1 Drawing Complex Artwork 89                  |
|-----------------------------------------------------|
| Prepare the Drawing Workspace                       |
| Use the Pen Tool to Trace the Sketch                |
| Understanding Anchor Points and Handles             |
| Understanding Anchor Point and Bézier Curve Tools94 |
| Reshape Line Segments                               |
| Editing Anchor Points with the Control Panel96      |
| Drawing with the Curvature Tool                     |
| Build Shapes from Overlapping Paths                 |
| Use the Draw Behind Mode                            |
| More about the Shape Builder Tool                   |
| Using the Draw Inside Mode                          |
| Stage 2 Coloring and Painting Artwork               |
| Create Global Custom Color Swatches.                |
| Add a Color Gradient                                |
| Edit Global Color Swatches                          |
| Use the Gradient Tool                               |
| Understanding Color Terms                           |
| Stage 3 Creating the Finished Poster114             |
| Manage Artwork with Sublayers                       |
| Lock and Hide Artwork                               |
| Create Shapes with the Blob Brush Tool              |
| Combine Shapes with the Pathfinder                  |
| The Pathfinder Panel in Depth                       |
| Save the File as PDF                                |
| <b>Project Review</b>                               |
| Portfolio Builder Project127                        |

## **Project 3**

| Identity Package | 129 |
|------------------|-----|
|------------------|-----|

| Stage 1    | Working with Gradient Meshes | I |
|------------|------------------------------|---|
| Set up the | Workspace                    | 1 |
| Create a G | radient Mesh                 | 3 |

| Statements in the second second | 100    |
|---------------------------------|--------|
|                                 | 100000 |
|                                 |        |
| In the lot                      | LAMM P |
| the second                      |        |
| The result of                   | LEADIN |

| Understanding Gradient Mesh Options134Work in Outline Mode134Edit the Gradient Mesh Lines137                                                                                                    |
|----------------------------------------------------------------------------------------------------|
| Stage 2 Working with Type                                                                                                    |
| Stage 3 Working with Multiple Artboards.155Adjust the Default Artboard155Managing Artboard Options157Use the Layers Panel to Organize Artwork158Copy the Artboard and Artwork159Convert Mesh Objects to Regular Paths161The Appearance Panel in Depth162Add Spot Color to the Two-Color Logo163 |
| Stage 4Combining Text and Graphics165Work with Placed Graphics165Create the Envelope Layout170Print Desktop Proofs of Multiple Artboards172                                                                                                    |
| Project Review                                                                                                    |

## Project 4

## Ski Resort Map

| Stage 1 Working with Custom Swatches                                                                                                    |
|----------------------------------------------------------------------------------------------------|
| Manage the Swatches Panel                                                                                                    |
| Define Gradient Swatches                                                                                                    |
| Using Spot Colors in Gradients                                                                                                    |
| Apply and Control Gradients                                                                                                    |
| Edit a Path Profile                                                                                                    |
| Creating Variable-Width Stroke Profiles                                                                                                    |
| Create a Custom Pattern                                                                                                    |
|                                                                                                    |
| Stage 2 Working with Brushes 195                                                                                                    |
| Stage 2         Working with Brushes         195           Create a New Art Brush         195                                                                                                    |
| Stage 2         Working with Brushes         195           Create a New Art Brush         195           Control an Art Brush Stroke         198                                                                       |
| Stage 2Working with Brushes195Create a New Art Brush195Control an Art Brush Stroke198Understanding Art Brush Options199                                                                                               |
| Stage 2Working with Brushes195Create a New Art Brush195Control an Art Brush Stroke198Understanding Art Brush Options199Expand Brush Strokes into Objects200                                                           |
| Stage 2Working with Brushes195Create a New Art Brush195Control an Art Brush Stroke198Understanding Art Brush Options199Expand Brush Strokes into Objects200Create Pattern Brush Tiles202                              |
| Stage 2Working with Brushes195Create a New Art Brush195Control an Art Brush Stroke198Understanding Art Brush Options199Expand Brush Strokes into Objects200Create Pattern Brush Tiles202Create a New Pattern Brush204 |

| Save Custom Brushes           |
|-------------------------------|
| Stage 3 Using Symbols         |
| Open Custom Symbol Libraries  |
| Control Symbol Instances      |
| Replace Symbols               |
| Spray Symbols                 |
| Modifying Symbol Sets         |
| Understanding Dynamic Symbols |
| Create a Clipping Mask        |
| <b>Project Review</b>         |
| Portfolio Builder Project 231 |

## Project 5

179

## Letterfold Brochure 233

| Stage 1 Creating Documents that Fold               | 235  |
|----------------------------------------------------|------|
| Use Artboards to Create the Panel Layout Structure | 236  |
| Control Artboard Size and Position                 | 238  |
| Create Margin and Bleed Guides                     | 243  |
| Create Folding Marks                               | 246  |
| Stage 2 Working with Imported Images               | 250  |
| Place Layout Images                                | 250  |
| Manage Linked and Embedded Files                   | 255  |
| Unembedding Images                                 | 255  |
| Stage 3 Working with Imported Text                 | 261  |
| Import Text for the Inside Panels                  | 261  |
| Thread Multiple Type Areas                         | 263  |
| Using the Find Font Dialog Box                     | 263  |
| Work with Hidden Characters                        | 265  |
| Using the Find and Replace Dialog Box              | 266  |
| Define Paragraph Styles                            | 267  |
| Import Styles from Other Files                     | 272  |
| Define a Character Style                           | 275  |
| Stage 4 Fine-Tuning Text.                          | 276  |
| Apply Smart Punctuation                            | 276  |
| Control Hyphenation and Justification              | 277  |
| Format Tabbed Text                                 | 279  |
| Check Spelling                                     | 281  |
| Create a Job Package                               | 283  |
| Export a PDF File for Print                        | 284  |
| Project Review                                     | .287 |
| Portfolio Builder Project                          | 288  |

## Project 6 Candy Packaging

Contents

| Stage 1 Building the File Structure       | 293 |
|-------------------------------------------|-----|
| Create the Package File from a Template   | 293 |
| Use Image Trace to Create a Complex Image | 294 |
| Understanding Image Trace Options         | 297 |
| Sample Colors and Create Custom Swatches  | 299 |
| Stage 2 Working with Styles and Effects   | 300 |
| Transform and Warp Design Elements        | 301 |
| Apply a Warp Effect                       | 305 |
| Understanding the Glyphs panel            | 305 |
| Create a 3D Effect                        | 307 |
| Create Type on a Path                     | 309 |
| Type on a Path Options                    | 311 |
| Place a Native Photoshop File             | 313 |
| Apply Transparent Effects.                | 316 |
| Understanding Transparency Panel Options  | 318 |
| Creating an Opacity Mask                  | 319 |
| Use the Touch Type Tool                   | 320 |
| Apply a Built-In Graphic Style            | 322 |
| Stage 3 Preparing Artwork for Output      | 325 |
| Define Raster Effect Settings             | 325 |
| Preview Transparency Flattening           | 326 |
| More About Outputting Complex Files       | 328 |
| Export a PDF File for Proofing.           | 329 |
| Stage 4 Previewing the Box in 3D          | 330 |
| Export Artboards for Screens              | 330 |
| Create Symbols for Box Panels             | 334 |
| Map the Art to a 3D Box                   | 336 |
| Project Review                            | 341 |
| Portfolio Builder Project                 | 342 |

## Project 7

291

| Consumer Infographics                   | 345 |
|-----------------------------------------|-----|
| Stage 1 Creating Charts and Graphs      | 347 |
| Distinguishing Types of Graphs          | 347 |
| Create a Line Graph                     | 348 |
| Format Graph Elements                   | 351 |
| Change Graph Options                    | 353 |
| Create a Bar Graph                      | 354 |
| Edit Graph Data                         | 357 |
| Create a Pie Graph                      | 359 |
| Edit Pie Graph Elements                 | 361 |
| Stage 2 Drawing in Perspective          | 364 |
| Define the Perspective Grid             | 364 |
| Understanding Default Perspective Grids | 370 |
| Draw in Perspective                     | 371 |
| Moving Objects in Perspective           | 373 |
| Work with Type in Perspective           | 376 |
| Transforming Perspective Type Objects   | 378 |
| Attach Objects to the Perspective Grid  | 379 |
| Other Perspective Grid Options          |     |
| Project Review                          | 384 |
| Portfolio Builder Project               | 385 |

## **Project 8**

| Web | Site | Interface | 387 |
|-----|------|-----------|-----|
|-----|------|-----------|-----|

| Stage 1 Using Color Groups and Live Color     | 389 |
|-----------------------------------------------|-----|
| Use a Color Group to Change Multiple Swatches | 389 |
| Use a Color Group to Manage File Colors       | 392 |
| Work with Live Paint Groups                   | 396 |
| Stage 2 Creating Web Site Graphics            | 399 |
| Examine an HTML Page                          | 399 |
| Examine the Pixel Grid                        | 402 |
| Define Object Names                           | 403 |
| Create a Gradient Page Background             | 407 |
| Create Character Styles                       | 409 |
| Export CSS and Image Files                    | 411 |
| Exporting Assets for Web Design               | 416 |
| Project Review                                | 417 |
| Portfolio Builder Project                     | 418 |
|                                               |     |

### PREREQUISITES

To use *The Professional Portfolio Series*, you should know how to use your mouse to point and click, as well as how to drag items around the screen. You should be able to resize and arrange windows on your desktop to maximize your available space. You should know how to access drop-down menus, and understand how check boxes and radio buttons work. It also doesn't hurt to have a good understanding of how your operating system organizes files and folders, and how to navigate your way around them. If you're familiar with these fundamental skills, then you know all that's necessary to use the Portfolio Series.

### **Resource Files**

All the files you need to complete the projects in this book — except, of course, the Illustrator application files — are on the Student Files Web page at against the clock.com. See the inside back cover of this book for access information.

Each archive (ZIP) file is named according to the related project (e.g., **Camping\_AICC17\_RF.zip**). At the beginning of each project, you must download the archive for that project and expand it to access the resource files that you need to complete the exercises. Detailed instructions for this process are included in the Interface chapter.

Files required for the related Portfolio Builder exercises at the end of each project are also available on the Student Files page; these archives are also named by project (e.g., **Triumph\_AICC17\_PB.zip**).

### ATC FONTS

You must download and install the ATC fonts from the Student Files Web page to ensure that your exercises and projects work as described in the book. You should replace older (pre-2013) ATC fonts with the ones on the Student Files Web page.

### SOFTWARE VERSIONS

This book was written and tested using the 2017 release of Adobe Illustrator CC software (version 21.0). You can find the specific version number in the Splash Screen that appears while your application is launching, or by choosing About Illustrator in the Illustrator CC/Help menu.

Because Adobe has announced periodic upgrades rather than releasing new full versions, some features and functionality might have changed since publication. Please check the Errata section of the Against The Clock Web site for any significant issues that might have arisen from these periodic upgrades.

### SYSTEM REQUIREMENTS

*The Professional Portfolio Series* was designed to work on both Macintosh or Windows computers; where differences exist from one platform to another, we include specific instructions relative to each platform. One issue that remains different from Macintosh to Windows is the use of different modifier keys (Control, Shift, etc.) to accomplish the same task. When we present key commands, we always follow the same Macintosh/Windows format — Macintosh keys are listed first, then a slash, followed by the Windows key commands.